# MAUKEAST PORTAL

#### UKFQSE

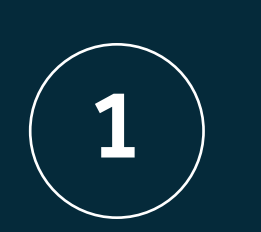

Firstly, to log into your MyUKFast portal please visit the below link:

**CLICK HERE** 

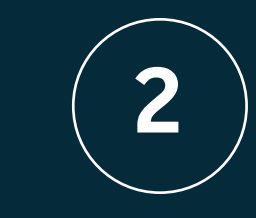

You will be prompted to log in, please use your preset username and password. If you are unsure of your credentials, please contact our support team on this number: 0800 230 0032.

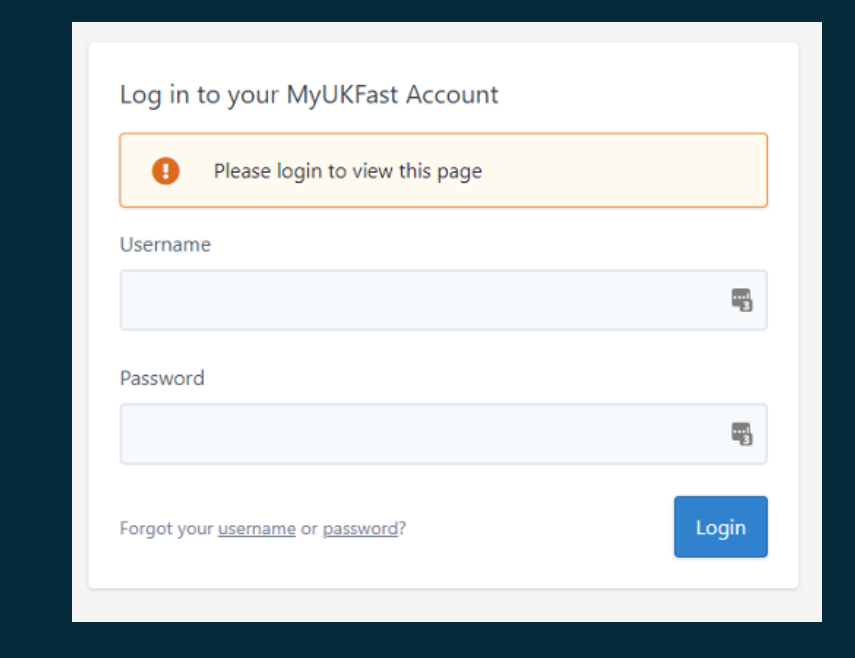

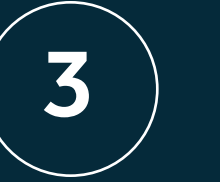

On initial login, your portal should look similar to the below:

| UKFQSE                                                 |                                                                                                    | SALES 0800 458<br>SUPPORT 0800 230                                                                      | 4545   0161 215 3700 S<br>0032   0161 215 3711               | Support Support 💽 🗸                                      |
|--------------------------------------------------------|----------------------------------------------------------------------------------------------------|----------------------------------------------------------------------------------------------------|--------------------------------------------------------------|----------------------------------------------------------|
| ට Dashboard                                            | Good morning, Support                                                                                                    |                                                                                                    |                                                              | Add widgets »                                            |
| R My Account                                           | Your Account Management Team                                                                                                    | Priority Support Requests 🔷 🛪                                                                           | Network Status                                               | ×                                                        |
| = Billing                                              | Should you have any non technical queries regarding<br>your account you can contact your account<br>management team on 0151 537 5321 | New Open Completed Archived Q                                                                           | All Systems Operational                                      | a                                                        |
| /> API Applications                                    | Find out more including other ways to contact them.                                                                                  | You currently have no open Priority Support Requests.                                                   | UKFast Network<br>eCloud<br>DDo SX Network                   | Operational<br>Operational<br>Operational                |
| Servers                                                | Got a Technical Question?  Documentation docs.ukfast.co.uk  Priority Support System Submit Request                                   | Have an idea for a new feature to MyUKLast?<br>Why not jot it down and let us know!                     | API Services<br>FastDesk<br>FastDrive                        | Operational<br>Operational<br>Operational                |
| ) eCloud®                                              | Technical Support 0800 230 0032<br>0161 216 3711<br>24 Hour Dedicated Support 0800 230 0299                                          | Latest LIKFast News × UKFast Expands Public Sector Presence with G-                                     | DDoSX Filtering<br>DDoSX WAF<br>DDoSX SafeDNS<br>eCloud Flex | Operational<br>Operational<br>Operational<br>Operational |
| B Domains<br>B SSL Certificates                        | UKi ast Whitepupers H                                                                                                    | Cloud 12<br>UKFast Group Appoints Booking.com Leader as<br>CEO<br>UKFast Business Continuity - COVID-19 | eCloud Vault<br>UKFast Storage<br>Shared Exchange            | Operational<br>Operational<br>Operational                |
| # SateDNS#                                             | Understanding Network Threats and Your Data<br>Understanding eCommerce Network Threats<br>Internal and External Network Threats      | A Subscribe to our RSS Feed                                                                             | Web Services<br>UKFast Monitoring<br>Threat Monitoring       | Operational<br>Operational<br>Operational                |
| DDoSXIII Protection                                    | Your Guide to Buying DRasS<br>Read more UKFast whitepapers.                                                                          | Latest UKFast Blogs A X                                                                                 | External Provider<br>Public Sector                           | Operational<br>Operational<br>Operational                |
| <ul> <li>Threat Vision</li> <li>Threat Scan</li> </ul> | New Products and Services ×                                                                                                    | Digital fransformations. The Covid catalyst                                                             | View full details of our Network                             | Status                                                   |
| Shared Exchange <sup>®</sup>                           | SECURE YOUR WEBSITE With a FastSSL*                                                                                                  | UKFast on Twitter *                                                                                     | Suggest a Widget                                             | ×                                                        |
| Collapse Sidebar                                       | you can secure your website in minutes                                                                                               | UKFast Stolew @UKFast                                                                                   | Botalis of your idea                                         | not let us know.                                         |

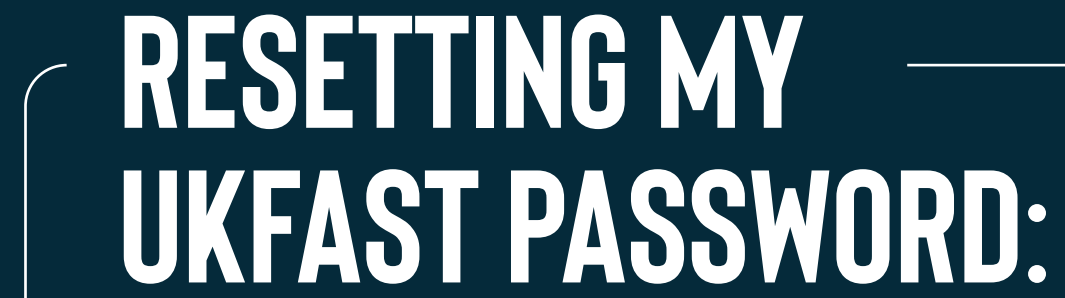

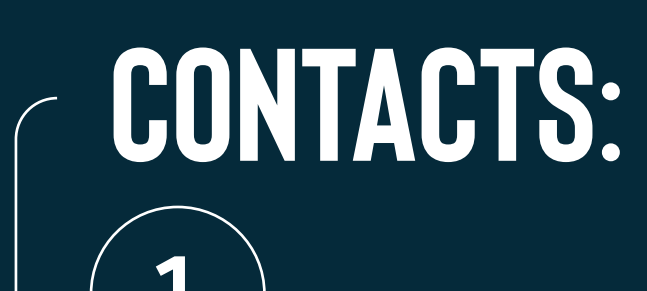

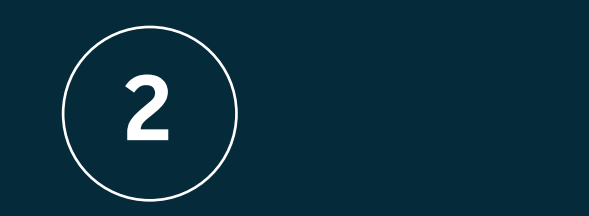

To reset your password to this portal, navigate to My Account > Change password.

| A My A<br>My E<br>Com<br>Cont<br>My A<br>Clien<br>My E | Account ~<br>Details<br>mpany Details<br>ntacts<br>Account Manager<br>ents | New Password<br>Passwords must meet the following requirements:                                    | Current Password            |
|--------------------------------------------------------|----------------------------------------------------------------------------|----------------------------------------------------------------------------------------------------|-----------------------------|
| My D<br>Com<br>Cont<br>My A<br>Clien<br>My E           | Details<br>mpany Details<br>ntacts<br>Account Manager<br>ants              | New Password<br>Passwords must meet the following requirements:                                    | Current Password            |
| Com<br>Cont<br>My A<br>Clien<br>My E                   | mpany Details<br>ntacts<br>Account Manager<br>ants                         | New Password<br>Passwords must meet the following requirements:                                    | Current Password            |
| Cont<br>My A<br>Clien<br>My E                          | ntacts<br>Account Manager<br>ents                                          | Passwords must meet the following requirements:                                                    | Carrent ressword            |
| My A<br>Clien<br>My E                                  | Account Manager                                                            | At least 9 sharacters leng                                                                         |                             |
|                                                        |                                                                            | <ul> <li>At tosts, o characters tong</li> </ul>                                                    | 5                           |
|                                                        |                                                                            | Contain at least 1 uppercase letter                                                                |                             |
|                                                        |                                                                            | <ul> <li>Contain at least 1 lowercase letter</li> <li>Contain at least 1 number</li> </ul>         | New Password                |
| Chan                                                   | ange Password                                                              | We recommend that you use a unique password                                                        | ۹                           |
|                                                        |                                                                            | that you do not use on any other site.                                                             |                             |
|                                                        |                                                                            | We also check passwords against the Have I Been                                                    | New Password (Confirmation) |
|                                                        | rts Manager                                                                | Pwned password list. Any passwords that have<br>previously been involved in a data breach can't be | ۹                           |
|                                                        | nitoring Templates                                                         | used on MyUKFast.                                                                                  | Ψ                           |
| Clien                                                  | ent Alerts                                                                 |                                                                                                    |                             |
| 🖃 Billin                                               | ing >                                                                      |                                                                                                    | Channe Password             |
| Supp الأي                                              | pport >                                                                    |                                                                                                    | Canalige ressorted          |

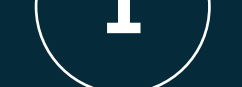

From the left hand panel, please select My Account > Contacts. Here you will be prompted to a page where you can add a new contact.

| ι | KFQSE                  |   |
|---|------------------------|---|
| ធ | Dashboard              |   |
| ප | My Account             | ~ |
|   | My Details             |   |
|   | Company Details        |   |
|   | Contacts               |   |
|   | My Account Manager     |   |
|   | Clients                |   |
|   | My Email Subscriptions |   |
|   | Change Password        |   |
|   | Security               |   |
|   | Access History         |   |
|   | Alerts Manager         |   |
|   | Monitoring Templates   |   |
|   |                        |   |

When you click on 'Add a contact', you will be prompted to fill in the below details.

| Add contact            |                    |             |              |             |
|------------------------|--------------------|-------------|--------------|-------------|
| Fields marked with * a | are required.      |             |              |             |
| Contact details        |                    |             |              |             |
| Type *                 | ~                  |             |              |             |
| First name *           |                    |             | ±.           |             |
| Last name *            |                    |             |              |             |
| Position               |                    |             | ~            |             |
| Email address *        |                    |             |              |             |
| Landline number *      |                    | Mobile      |              | 0           |
| Twitter                | @username          |             |              | 0           |
| Company dataila        |                    |             |              |             |
| Use company na         | me and address fro | om main com | pany details | page.       |
|                        |                    |             |              | Add contact |

Please do this for all contacts who require access to this account. You will be able to go through each of these contacts and configure their access and security on an individual basis.

### **TELEPHONE SECURITY:**

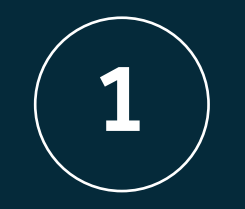

Navigate back to My Account > Contacts. To set up telephone security, please select the contact you wish to set this up for on the below list.

| ( | Contacts        |       | Alerts Manager | <b>+</b> A | dd a co | ntact |
|---|-----------------|-------|----------------|------------|---------|-------|
|   | Name 🔺          | Email | Contact Type   | Login      | Phone   | ÷     |
|   | Support Support |       | Technical      | ~          | ~       | Ē     |

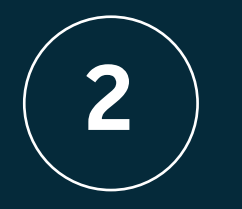

This will direct you to a page where you can grant telephone security access for the contact, grant access to the My UKFast portal and access to the PSS ticketing system. The primary contact will be able to grant access per contact.

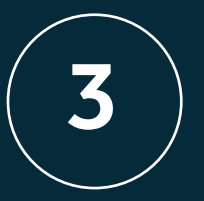

To reset the telephone security password, please select the contact from My Account > Contacts and under 'Access and Security' you will be able to enter a new password under 'Verifying your identity'.

#### Edit contact : Support Support

< Back to contacts list Alerts Manager

Edit Details Configure Alerts Access and Security

| MyUKFast Login                                                                                                    |                                                                                                    |                                        |                      |
|----------------------------------------------------------------------------------------------------|----------------------------------------------------------------------------------------------------|----------------------------------------|----------------------|
| Enable this contact to log                                                                                                    | gin to this MyUKFast accoun                                                                            | nt.                                    |                      |
| Change the username this                                                                                                    | contact uses to login.                                                                                 |                                        |                      |
| Username *                                                                                                    |                                                                                                    |                                        |                      |
| Password *                                                                                                    | Don't Change                                                                                           | O Generate New Password                | O Enter New Password |
| Restrict access for this c                                                                                                    | ontact to specific IP address                                                                          | ses.                                   |                      |
| Require Two-Factor Auth                                                                                                    | entication (for this contact).                                                                         |                                        |                      |
|                                                                                                    |                                                                                                    |                                        |                      |
| This contact's Two-Factor A                                                                                                    | uthentication is: Disabled                                                                             |                                        |                      |
| This contact's Two-Factor A                                                                                                    | authentication is: Disabled                                                                            |                                        |                      |
| This contact's Two-Factor A<br>MyUKFast Access Contro<br>You can configure this cont                                                                                  | Authentication is: Disabled                                                                            | cting a login profile below            |                      |
| This contact's Two-Factor A<br>MyUKFast Access Contro<br>You can configure this cont<br>Access Profile *                                                              | Authentication is: Disabled<br>of<br>acts level of access by select<br>Full Access                     | cting a login profile below            | )                    |
| This contact's Two-Factor A<br>MyUKFast Access Contro<br>You can configure this cont<br>Access Profile *<br>Restrict Server Access.                                   | Authentication is: Disabled                                                                            | cting a login profile below<br>v       | )                    |
| This contact's Two-Factor /<br>MyUKFast Access Contro<br>You can configure this cont<br>Access Profile *<br>Restrict Server Access.<br>PSS Settings                   | Authentication is: Disabled                                                                            | cting a login profile below            |                      |
| This contact's Two-Factor /<br>MyUKFast Access Contro<br>You can configure this cont<br>Access Profile *<br>Restrict Server Access.<br>PSS Settings<br>Request Access | Authentication is: Disabled<br>of<br>acts level of access by select<br>Full Access<br>See own requests | cting a login profile below<br>Control | )                    |

| Verifying your Identity                                               |                                                              |                                                                                                    |
|-----------------------------------------------------------------------|--------------------------------------------------------------|----------------------------------------------------------------------------------------------------|
| Select one of the methods used                                        | to verify your identity when o                               | contacting our support team via telephone below.                                                                                           |
| Before granting access to discus<br>by the system from their security | ss an account over the teleph<br>y password. This password s | none we ask all callers to provide their name and 3 characters chosen randomly hould be a single word and at least 8 characters in length. |
| A security password has                                               | s been setup successfully, en                                | ter a new password below to change it or leave empty for no change                                                                         |
| Security password *                                                   | Unchanged                                                    | ۰                                                                                                    |

It is important for this password to be memorable as you will be asked for three random characters from our support team each time a call is made.

Please note you can only change the telephone security password for your own user account. Should another user wish to change their telephone security password, they will need to be granted access to the My UKFast portal as shown above.

## **CREATING A TICKET:**

1

From the left hand dashboard, under the 'Support' section you will be able to view all previous support requests or create a new request.

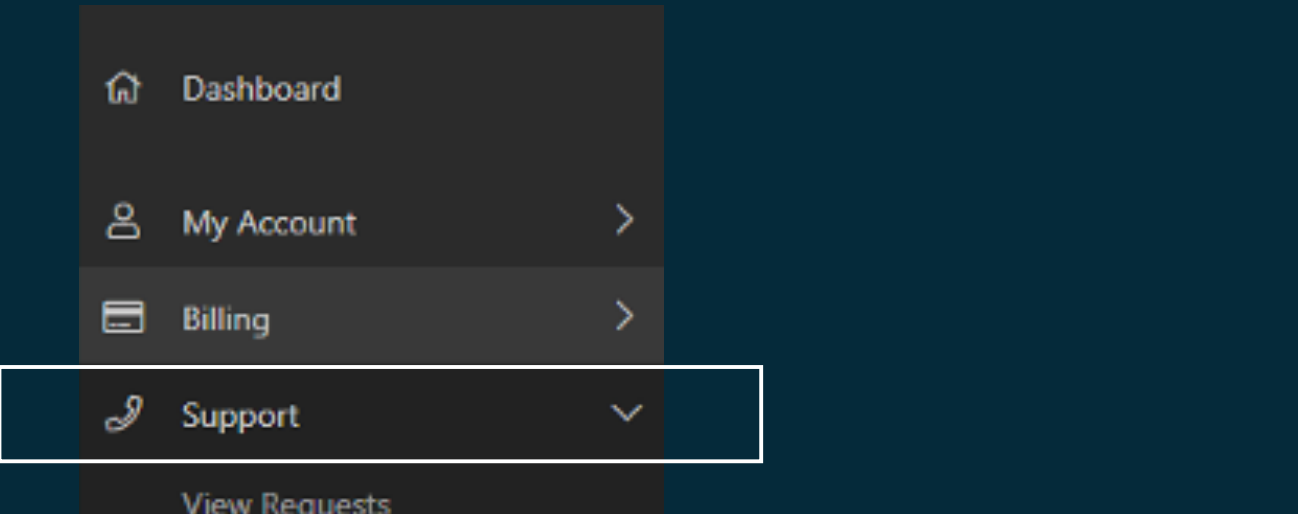

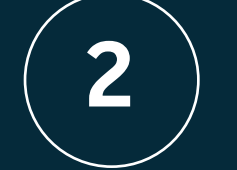

Please fill in the below information to create a new support request with all of the necessary information that you would like to pass to our support engineers. Ticket priority will be based on the severity of the issue at hand.

| Product / Service                                                                            | Product Type    |
|----------------------------------------------------------------------------------------------|-----------------|
| This allows us to direct your request to the correct<br>support team.                        | General Enquiry |
|                                                                                              |                 |
| Request Details                                                                              | Subject         |
| Please give as much information as you can,<br>including steps to reproduce problems and any |                 |
| recent changes you have made.                                                                | Message         |
|                                                                                              |                 |
|                                                                                              |                 |
|                                                                                              |                 |
|                                                                                              | Priority        |
|                                                                                              | NORMAL          |

| the stand and a stand and a stand and a stand and a stand and a stand and a stand and a stand and a stand and a |                                      | Errors that are non-disabiling or cosmetic                                                    |
|----------------------------------------------------------------------------------------------------|--------------------------------------|-----------------------------------------------------------------------------------------------|
| Network Status                                                                                                  |                                      |                                                                                               |
| Documentation                                                                                                   |                                      | HIGH<br>Operation of service is degraded, or major services are not functional                |
| Create a Request                                                                                                |                                      | CRITICAL<br>Entire solution is unavailable, e.g. Server, switch or firewall failure           |
| Request Backup Restore                                                                                          |                                      | Your Reference                                                                                |
|                                                                                                    |                                      | Optional - You can provide a reference for your records. For instance an internal issue traci |
| Carbon Neutral Logo                                                                                             |                                      | _                                                                                             |
|                                                                                                    | Attachments     Q Notification Setti | .05                                                                                           |
|                                                                                                    |                                      |                                                                                               |
|                                                                                                    |                                      |                                                                                               |
|                                                                                                    |                                      |                                                                                               |

|                         | Errors that are non-disabiling or cosmetic                                                              | Ŭ     |
|-------------------------|----------------------------------------------------------------------------------------------------|-------|
|                         | HIGH<br>Operation of service is degraded, or major services are not functional                          | 0     |
|                         | CRITICAL<br>Entire solution is unavailable. e.g. Server, switch or firewall failure                     | 0     |
|                         | Your Reference                                                                                          |       |
|                         | Optional - You can provide a reference for your records. For instance an internal issue tracking number |       |
| Q Notification Settings | Create Rec                                                                                              | quest |
|                         |                                                                                                    |       |
|                         |                                                                                                    |       |